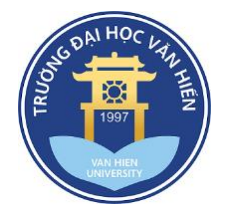

# HƯỚNG DẪN SỬ DỤNG HỆ THỐNG ĐÀO TẠO TRỰC TUYẾN MOODLE

## I. Hướng dẫn sử dụng trên nền tảng web:

- 1. Đăng nhập và tài khoản sinh viên:
  - B1: Mở trình duyệt web
  - B2: Nhập địa chỉ link: https://elearning.vhu.edu.vn/
  - B3: Nhập kí danh (username) và mật khẩu (password) để đăng nhập.

Thông thường username là mã sinh viên và password là 6 số cuối của mã sinh viên.

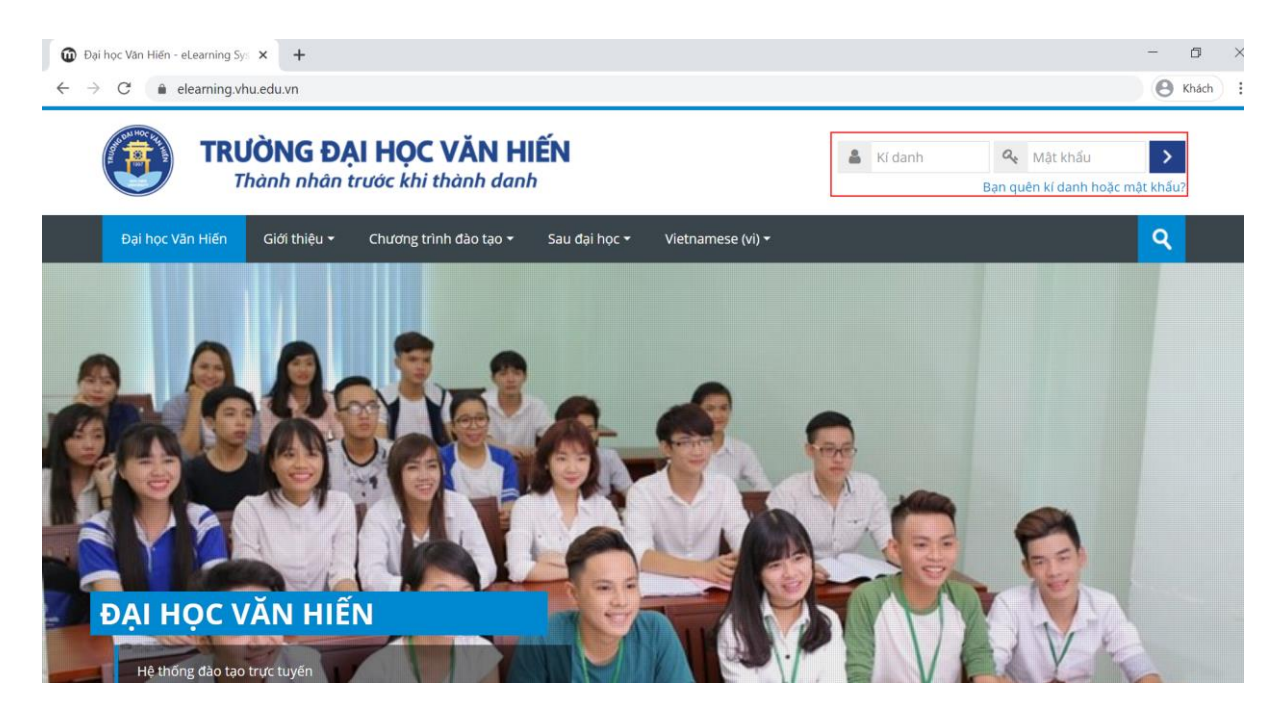

- B4: Nhấp chọn môn học

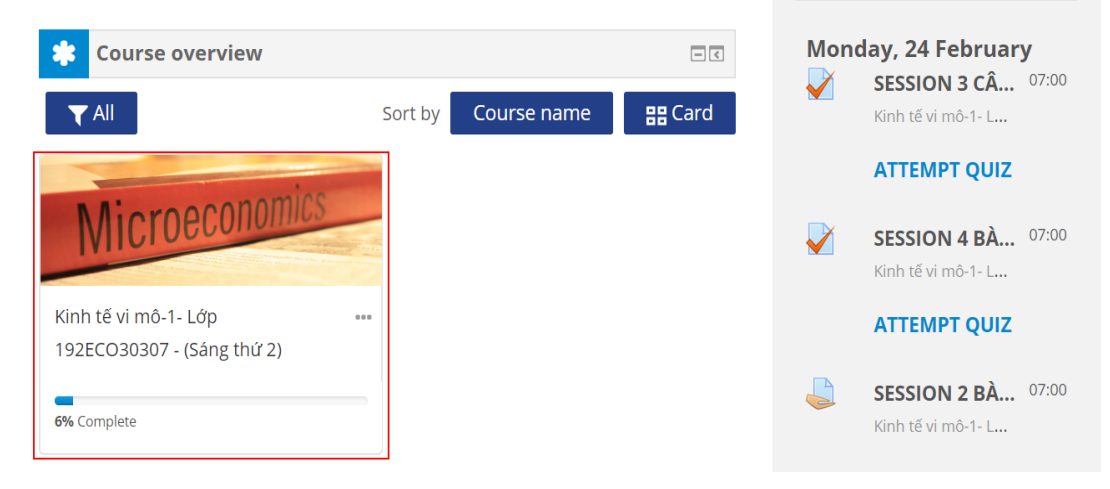

#### TRƯỜNG ĐẠI HỌC VĂN HIẾN

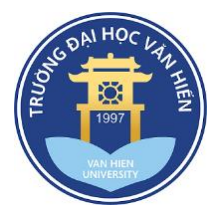

## 2. Các mục tài liệu trong môn học

### Ví dụ:

- Để xem mục giới thiệu chương trình học, nhấp vào đề mục Kinh tế vi mô. Tùy theo môn học mà các em sinh viên sẽ chọn vào tên môn học mà các em đang mở.

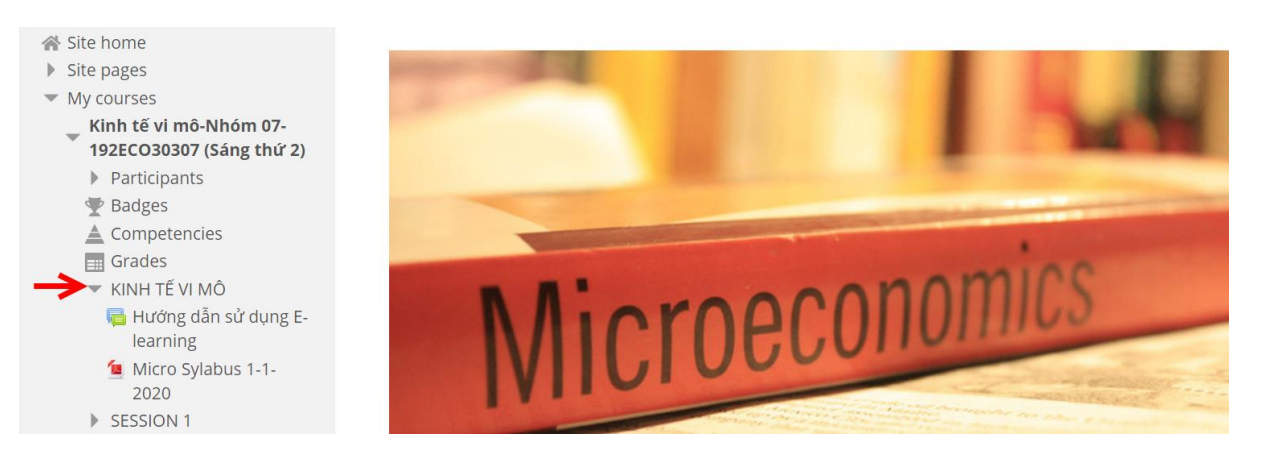

Bên trong đề mục Kinh tế vi mô, nhấp vào các nội dung muốn xem hoặc tải xuống:

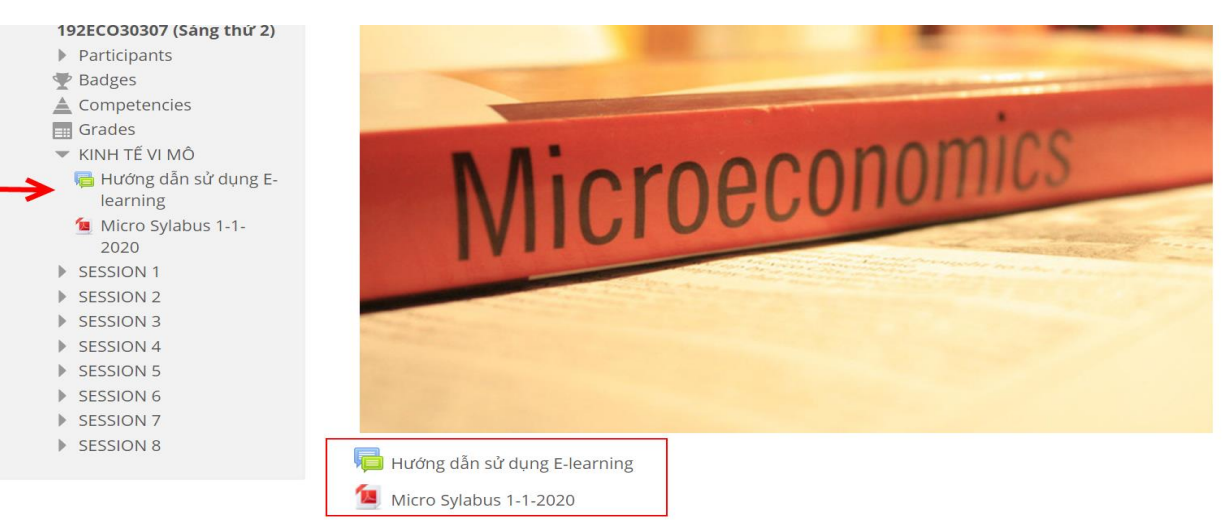

- Sau khi kiểm tra các nội dung, đánh dấu vào ô "Your Process" bên phải để theo dõi quá trình học tập.

| Your pr | rogress (?) |
|---------|-------------|
|         | <b>S</b>    |
|         | <b>S</b>    |
|         | <b>S</b>    |
|         |             |
|         |             |
|         |             |

 Thực hiện các bước tương tự khi theo dõi tiến độ học tập với các sesssion trong môn học.

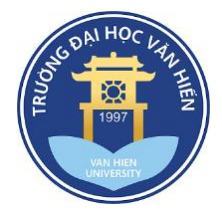

- Thông thường 1 môn học có 8 session.
- Đính kèm theo các session là tài liệu để đọc và thực hiện các bài tập phía dưới theo yêu cầu.

| <ul> <li>KINH TÉ VI MÓ</li> <li>SESSION 1</li> <li>SESSION 2</li> <li>SESSION 3</li> <li>SESSION 4</li> <li>SESSION 5</li> <li>SESSION 6</li> <li>SESSION 7</li> <li>SESSION 8</li> </ul> | Microeconomics                                                                                   |  |
|----------------------------------------------------------------------------------------------------|--------------------------------------------------------------------------------------------------|--|
|                                                                                                    | Hướng dẫn sử dụng E-learning<br>💁 Micro Sylabus 1-1-2020                                         |  |
|                                                                                                    | SESSION 1                                                                                        |  |
|                                                                                                    | <ul> <li>Giới thiệu Session 1</li> <li>Session 1 Câu hỏi trắc nghiệm (quiz questions)</li> </ul> |  |

## II. Hướng dẫn xem và thực hiện các bài tập :

1. Hướng dẫn bài tập dạng câu hỏi trắc nghiệm (quiz questions) Ví dụ:

- Nhấp chọn "Session 1 Câu hỏi trắc nghiệm (quiz questions)

|   | SESSION 1                                                                                |      |
|---|------------------------------------------------------------------------------------------|------|
|   | Giới thiệu Session 1                                                                     |      |
| ≥ | 😽 Session 1 Câu hỏi trắc nghiệm (quiz questions)                                         |      |
|   | 值 Chương 1 sách Kinh tế vi mô của tác giả Nguyễn Minh Đức và cộng sự (2016), NXB Kinh tế |      |
|   | 🔽 Session 1 Tổng quan kinh tế học vi mô                                                  |      |
|   | - Xem thông tin câu hỏi trắc nghiêm trong session và chon "Attempt quiz t                | iow" |

 Xem thông tin câu hỏi trắc nghiệm trong session và chọn "Attempt quiz now" để bắt đầu thực hiện bài tập

Hoàn thành câu hỏi trắc nghiệm (có tính điểm) trong phần SS3 này, (sinh viên có thể làm tối đa 05 lần, mỗi lần trong 30 phút và lấy điểm trung bình cộng của số lần làm). Yêu cầu phải hoàn thành trước khi buổi học trên lớp kế tiếp bắt đầu

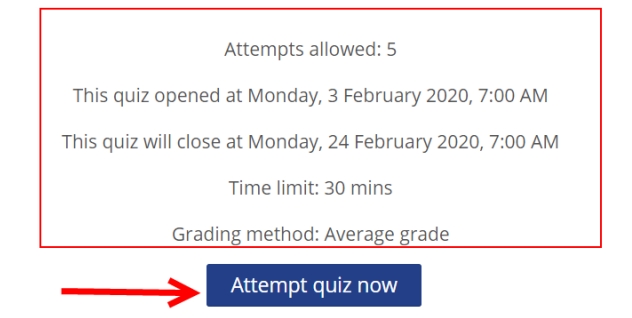

#### TRƯỜNG ĐẠI HỌC VĂN HIẾN

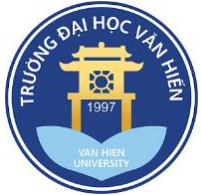

- Sau khi vào phần nội dung bài tập trắc nghiệm, các em chú ý các thông tin sau:

| Dashboard > My courses > Kinh tế vi mô-N | hóm 07- 192ECO30307 (Sáng thứ 2) > SES         | SION 1 > Session 1 Câu hỏi trắc | nghiệm (quiz questions)               |                      |
|------------------------------------------|------------------------------------------------|---------------------------------|---------------------------------------|----------------------|
| Ruiz navigation                          | Question 1 Not yet answe                       | ered Marked out of 1.00         | ⊮ Flag question                       |                      |
| 1 2 3 4 5 6                              | Đường giới hạn khả năng sả                     | n xuất là: 3                    |                                       |                      |
|                                          | Select one:                                    |                                 |                                       |                      |
| Finish attempt                           | <ul> <li>a. Tập hợp số lượng hàng l</li> </ul> | hóa đáp ứng được nhu cầu hữ     | u hạn của mọi người trong nền kinh tế | ế.                   |
| Time left 0:59:30 2                      | <ul> <li>b. Tập hợp số lượng hàng</li> </ul>   | hóa mà các đối tượng trong nề   | n kinh tế tiêu thụ.                   |                      |
|                                          | <ul> <li>c. Tập hợp số lượng hàng l</li> </ul> | nóa khi sử dụng hết nguồn lực   | của nền kinh tế                       |                      |
|                                          | <ul> <li>d. Tập hợp số lượng hàng</li> </ul>   | hóa đáp ứng được nhu cầu vô     | hạn của mọi người trong nền kinh tế   |                      |
|                                          |                                                |                                 |                                       | 4                    |
|                                          |                                                |                                 |                                       | Next page            |
|                                          | <ul> <li>Giới thiệu Session 1</li> </ul>       | Jump to                         | V Chudete e 4 e é                     | - Kink to a constant |
|                                          |                                                |                                 | 1 11/010 1 54/                        | IN KIND LE VI MO CUE |

①: Tổng số lượng câu hỏi trắc nghiệm trong bài tập và đang thực ở câu hỏi trắc nghiệm số mấy trong bài trắc nghiệm.

- 2: Thời gian thực hiện bài tập trắc nghiệm
- ③: Nội dung câu hỏi trắc nghiệm
- (4): Đi qua trang tiếp theo
- Sau khi hoàn thành các câu hỏi chọn "Finish attempt"

Dashboard > My courses > Kinh tế vi mô-Nhóm 07- 192ECO30307 (Sáng thứ 2) > SESSION 3 > Session 3 Câu hỏi trắc nghiệm (quiz questions)

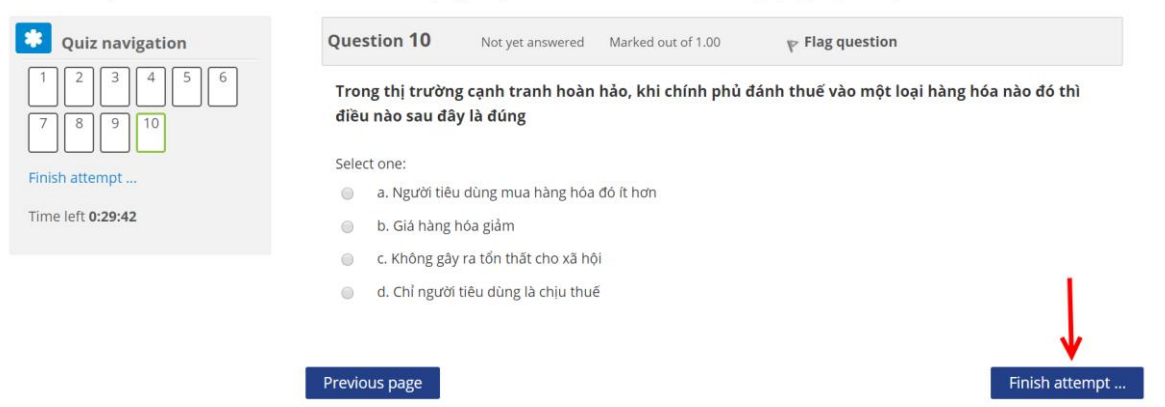

2. Hướng dẫn bài tập dạng tư luận (assigment questions)

### Ví dụ:

Nhấp chọn vào mục "Bài tập tự luận assignment questions"

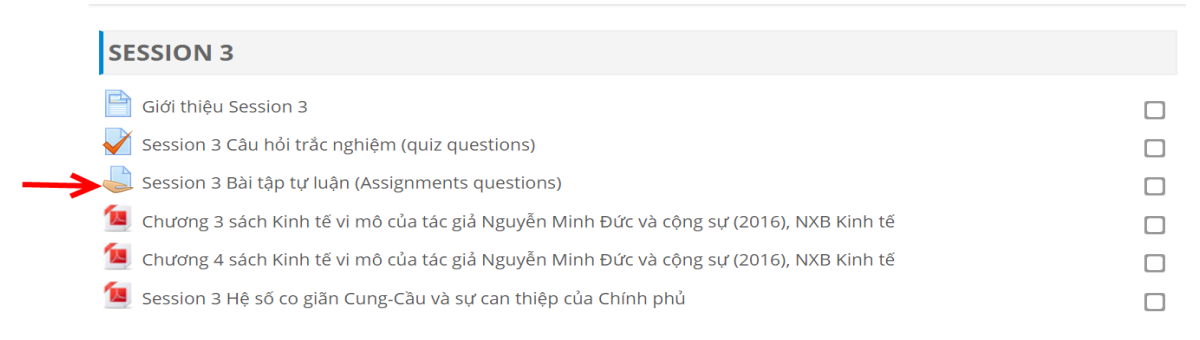

#### TRƯỜNG ĐẠI HỌC VĂN HIẾN

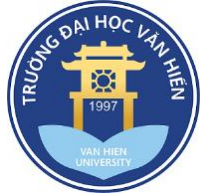

- Tương tự như bài tập trắc nghiệm, xem nội dung bài tập dạng tự luận trong session và chọn "Add submission" để bắt đầu thực hiện bài tập. Các tài liệu ở phần assignment là tài liệu hướng dẫn hoặc form mẫu hỗ trợ quá trình làm bài.

| Độc bài tập và noàn thành trình                                                          | ất 2 bài tập ở phần Session 3, yêu cầu phải hoàn thành trước khi l                                                              | buổi học trên lớp kế tiếp bắt đầu |
|------------------------------------------------------------------------------------------|----------------------------------------------------------------------------------------------------|-----------------------------------|
| <i>LƯU Ý:</i> Học viên được đánh giá l<br>tham gia trao đổi với bạn học và               | là tham gia tích cực khi có tối thiểu 1 bài giải và 1 bình luận vào m<br>à giảng viên nhắm theo sát các vấn đề (file đính kèm). | iỗi forum. Bạn cần chủ động       |
| Session 3 Bài tập tự luận (As.                                                           | 29 December 2019, 9:33 PM<br>                                                                                                   |                                   |
|                                                                                          |                                                                                                    |                                   |
| Submission stat                                                                          | us                                                                                                    |                                   |
| Submission stat                                                                          | No attempt                                                                                                    |                                   |
| Submission status<br>Submission status<br>Grading status                                 | No attempt Not graded                                                                                                    |                                   |
| Submission status<br>Submission status<br>Grading status<br>Due date                     | US No attempt Not graded Monday, 24 February 2020, 7:00 AM                                                                      |                                   |
| Submission status<br>Submission status<br>Grading status<br>Due date<br>Time remaining   | US<br>No attempt<br>Not graded<br>Monday, 24 February 2020, 7:00 AM<br>5 days 13 hours                                          |                                   |
| Submission status Submission status Grading status Due date Time remaining Last modified | US<br>No attempt<br>Not graded<br>Monday, 24 February 2020, 7:00 AM<br>5 days 13 hours<br>-                                     |                                   |

- Sau khi vào bài tập dạng tự luận cần chú ý một số thông là cần nộp bài tự luận với bài hoàn chỉnh.

| Online text      |                                                           |
|------------------|-----------------------------------------------------------|
|                  | 1                                                         |
|                  |                                                           |
|                  |                                                           |
|                  | 2 raft saved.                                             |
| File submissions | Maximum size for new files: 20MB, maximum attachments: 20 |
|                  | ▶ 🔛 Files                                                 |
|                  |                                                           |
|                  | You can drag and drop files here to add them.             |
|                  |                                                           |
|                  | Save changes Cancel                                       |

- ①: Nội dung câu trả lời hoàn chỉnh
- 2: Nếu nội dung trả lời bài tập nhiều, thực hiện như sau:
  - Nhấp vào "File submissions" để thêm files

### TRƯỜNG ĐẠI HỌC VĂN HIẾN

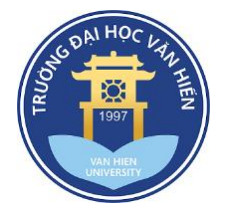

- Kéo và thả Assignment cần upload vào khung Files
- <u>Lưu ý</u>: Định dạng file PDF và dung lượng tối đa 20MB
   File nộp là Assignment <u>hoàn chỉnh</u> để giảng viên <u>chấm điểm</u>.

| File submissions |                     | Maximum size for new files: 20MB, maximum attachments: 20 |
|------------------|---------------------|-----------------------------------------------------------|
|                  |                     |                                                           |
|                  | ▶ 🚞 Files           |                                                           |
|                  |                     |                                                           |
|                  | BAI TAP TU LUAN.pdf |                                                           |
|                  |                     |                                                           |

### Save changes Cancel

- Sau khi "Save changes", trang mới được mở ra để có thể kiểm tra và chỉnh sửa lần cuối trước khi tải lên.
- ③: Nhấp "Save changes" để tải file lên

## Chỉnh sửa file nộp (nếu có):

- Nếu muốn chỉnh sửa, nhấp vào "Edit Submission". Submission status

| Submission status   | Draft (not submitted)                         |
|---------------------|-----------------------------------------------|
| Grading status      | Not graded                                    |
| Last modified       | Thursday, 10 October 2019, 2:48 PM            |
| File submissions    | LINE 10 October 2019, 2:48 PM                 |
| Submission comments | Comments (0)                                  |
|                     | Edit submission                               |
|                     | You can still make changes to your submission |
|                     | Submit assignment                             |

- Để hoàn thành tải lên, nhấp vào "Submit Assignment" bên dưới.
- Lưu ý: Khi nhấp vào "Submit assignment", quá trình tải lên sẽ được hoàn thành và nội dung files tải lên sẽ không thể thay đổi được nữa.
   Assignment 1

#### Submission status

| Submission status   | Draft (not submitted)                                 |                                          |  |
|---------------------|-------------------------------------------------------|------------------------------------------|--|
| Grading status      | Not graded                                            |                                          |  |
| Last modified       | Thursday, 10 October 2019, 2:48 PM                    |                                          |  |
| File submissions    | Introduction.docx                                     | 10 October 2019, 2:48 PM                 |  |
| Submission comments | Comments (0)                                          |                                          |  |
|                     | Edit subm<br>You can still make change<br>Submit assi | ission<br>s to your submission<br>gnment |  |

#### TRƯỜNG ĐẠI HỌC VĂN HIẾN

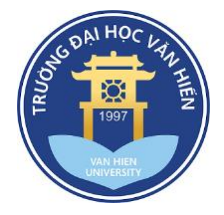

## 3. Hướng dẫn thực hiện trên diễn đàn (forum)

Ví dụ:

| - Nhấp chọn vào mục "Session 2 Learning outcomes and Reflection                                                                                                    | s"                      |
|----------------------------------------------------------------------------------------------------|-------------------------|
| 📄 Giới thiệu Session 2                                                                                                    |                         |
| 📡 Session 2 Câu hỏi trắc nghiệm (quiz questions)                                                                                                    |                         |
| Hoàn thành câu hỏi trắc nghiệm (có tính điểm) trong phần SS2 này (sinh viên có thể làm tối đa 5 lần, mỗi lần trong 30 phút và lấy điểm tru<br>làm). Yêu cầu phải hoàn thành trước khi buổi học trên lớp kế tiếp bắt đầu.                  | ng bình cộng của số lần |
| 😂 Session 2 Bài tập tự luận (Assignments questions)                                                                                                    |                         |
| Session 2 "Learning Outcomes and Reflections"                                                                                                    |                         |
| 🙍 Chương 2 sách Kinh tế vi mô của tác giả Nguyễn Minh Đức và cộng sự (2016), NXB Kinh tế                                                                                                    |                         |
| 🙍 Session 2 Lý thuyết Cung - Cầu và cân bằng thị trường                                                                                                    |                         |
| <ul> <li>Đọc nội cần thực hiện hoặc cần trao đổi trong diễn đàn, nhấp chọn discussion topic"</li> <li>Học viên yêu cầu phải trình bày với giảng viên / bạn học trong Forum "Learning Outcomes and Reflections" các văn đề sau:</li> </ul> | "Add a new              |
|                                                                                                    |                         |

1. Phân tích các yếu tố tác động đến cung/cầu. 2. Giải thích được hiện tượng "được mùa rớt giả" của nông sản Việt Nam. LỨU Ý: Học viên để được đánh giá là tích cực khi có ít nhất 1 bài post, trả lời câu hỏi và thảo luận cùng với giảng viên/bạn học. Yêu cầu phải hoàn thành trước khi buổi học trên lớp kế tiếp bắt đầu.

## Add a new discussion topic

- Subject: nhập nội dung chủ đề cần trao đổi trong diễn đàn
- Message: nhập nội dung câu trả lời

- Đính kèm file và chọn "Post to forum"

| Attachment ⑦ | Maximum size for new files: 500KB, maximum attachments: 9 |
|--------------|-----------------------------------------------------------|
| -            |                                                           |
|              | > 🔛 Files                                                 |
|              |                                                           |
|              | You can drag and drop files here to add them.             |
| Tags         | No selection<br>Enter tag                                 |
|              | Post to forum Cancel                                      |

#### TRƯỜNG ĐẠI HỌC VĂN HIẾN

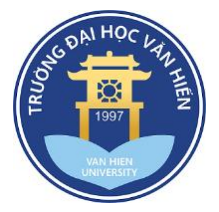

## III. Hướng dẫn sử dụng app moodle trên nền tảng thiết bị di động

- Tải ứng dụng "Moodle" trên Apple Store với thiết bị dùng hệ điều hành IOS hoặc CH Play với thiết bị dùng hệ điều hành Android.

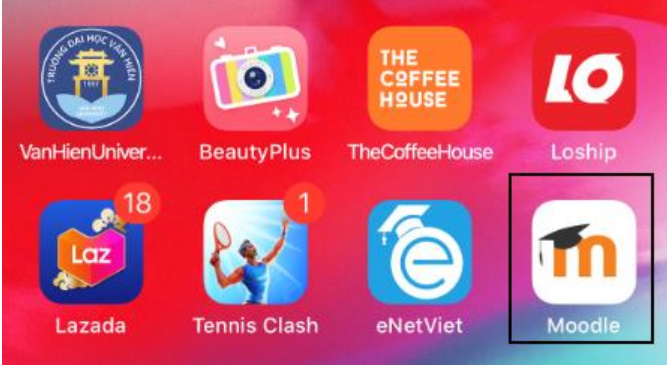

 Nhập vào nội dung elearning.vhu.edu.vn và chọn "Connect!" để vào hệ thống đào tạo trực tuyến moodle của Trường Đại học Văn Hiến.

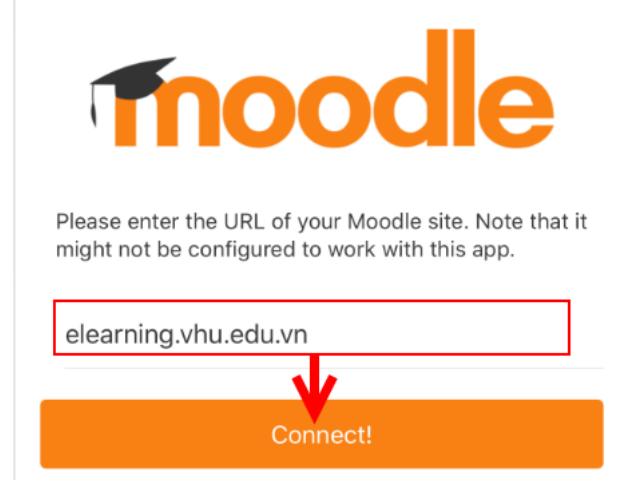

- Sau khi đã vào hệ thống, nhập thông tin tài khoản và mật khẩu. Sau đó chọn vào "Log in".

| TRƯỜNG ĐẠI HỌC VĂN HIẾN<br>Thành nhân trước khi thành danh |
|------------------------------------------------------------|
| Đại học Văn Hiến - eLearning Systems                       |
| https://elearning.vhu.edu.vn                               |
| 171A030564                                                 |
|                                                            |
|                                                            |
| Log in                                                     |

- Cuối cùng vào hệ thống đào tạo trực tuyến moodle thông qua ứng dụng, các thao tác xem bài và làm các dạng bài tập, trao đổi trên forum cũng tương tự như sử dụng trình duyệt web.

#### TRƯỜNG ĐẠI HỌC VĂN HIẾN